# CUA 第 15 次全国泌尿男生殖系统肿瘤专题会议 2021 年中国膀胱癌高峰论坛

#### 一、参会形式:

1.线下参会提前到网站注册(http://u.kunbocs.cn/O3Pv)和现场报到

2.线上参会的需要登录注册观看直播 (http://u.kunbocs.cn/aS9r)

#### 二、学分领取

需要会后 2 个月后在登录中华医学会网站领取学分证书

(中华医学会国家级 | 类继续医学教育学分 2 分)

#### 三、学分领取领取流程

项目自 2013 年起不再发放统一印刷 版学分证书,改为通过中华会网站发放"中华医学会继续医学教育电子学分证书"记录,CUA 第 15 次全 国泌尿男生殖系统肿瘤专题会议 2021 年中国膀胱癌高峰论 坛学分领取工作已经展开,现将领取步骤 公布如下:

1.登录中华医学会网站(www.cma.org.cn),点击"在线服务"栏目下的继续

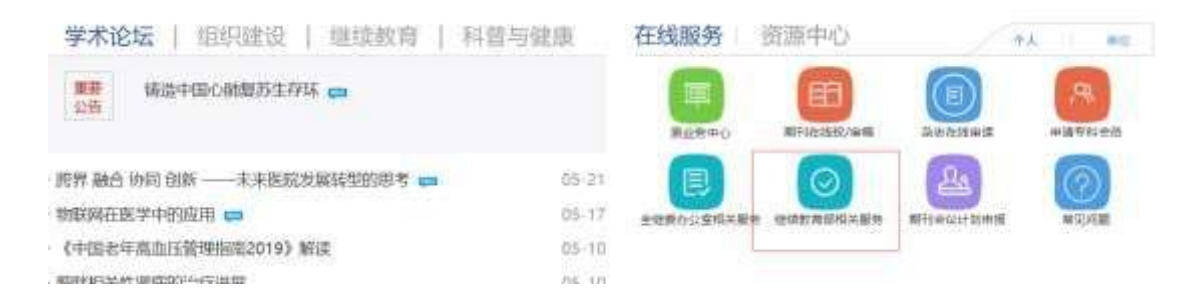

2.在"继续教育部相关服务"中选择"继教项目学员学分证书查询与打印"。

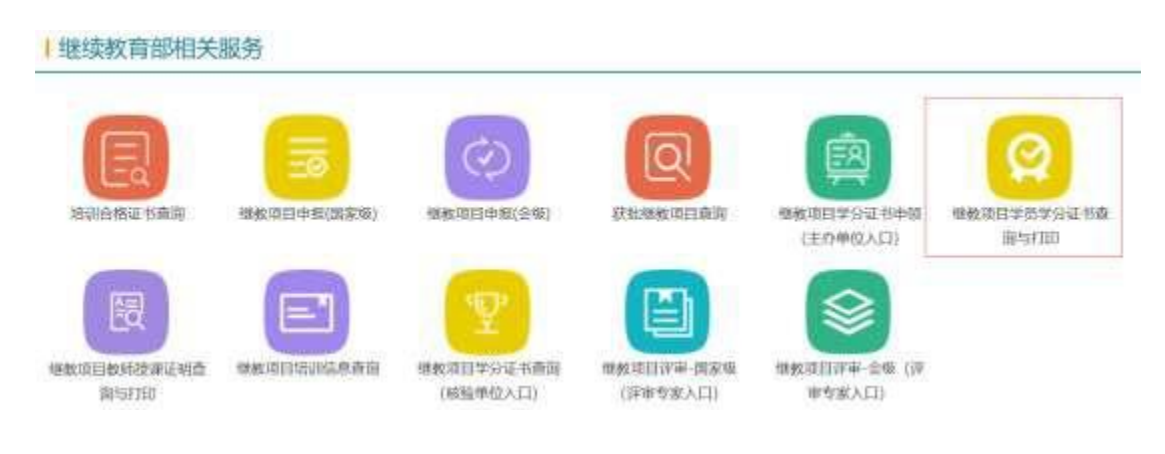

3.点击左侧"国家级"栏目下的"学分证书已发布项目"按钮。

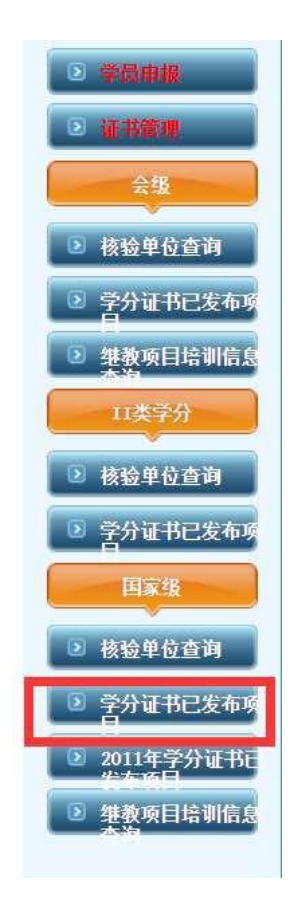

4.在项目编号框中输入"2021-20-01-097(国)"点击查询后,点击"学员证书查询"按

钮。

| 年度                | 2021 🗸 | 项目名称                 |       | 项目编号 | 2021-20-01-09 | 7(国)                     |
|-------------------|--------|----------------------|-------|------|---------------|--------------------------|
|                   |        |                      | 查询 重置 |      |               |                          |
| 项目编号              |        |                      | 项目名称  | 開次   | 地点            | 损伤                       |
| 2021-20-01-097(国) |        | 中华茵学会第二十七次全国皮肤性病学术年金 |       | Ĩ1   | 铁西省西安市        | 学员近书查试<br>教师证明重视<br>投诉呈现 |

## 5.选择"年度-2021", 输入"姓名"后, 点击"查询"按钮。

| ± 2021 ₩ | 項目编号 2021-20-01-097          | 166  |  |
|----------|------------------------------|------|--|
|          | 任: 項目編号网络写描号 12 2010-01-01-0 | 001. |  |
|          | <b>五</b> 词 蘆 <b>然</b>        |      |  |
|          |                              |      |  |

6. 出现个人信息界面,按照要求操作,然后点击"打印证书"按钮,即可自行打印学分证书。

| 年度                                    | 2021 ~                | 项目编号 2021-20-01-097 | 姓名            |                                           |
|---------------------------------------|-----------------------|---------------------|---------------|-------------------------------------------|
|                                       | 往                     | : 项目编号只编写编号, 如: 20  | 10-01-01-001. |                                           |
|                                       |                       | 五向 重置               |               |                                           |
| 页目编号: 2(                              | )21-20-01-097(国)      | 学员序号: 01431         | 总序号: 00021802 | 姓名: []]]]]]]]]]]]]]]]]]]]]]]]]]]]]]]]]]]] |
| 直目名称: 中<br>木年会                        | 68医学会第二十七次全国皮肤性病学     | 身份证件考码;             | 顧過:           | 题称;                                       |
| e议时间: 20                              | 021-06-17 至2021-06-20 | 学分: 6               | 学时: 18        | 区母:                                       |
| ····································· |                       | 工作单位                | 15至:          | 邮编:                                       |

(温馨提示:点打印证书之后,请先填写问卷,才能打印证书)

### 7.证书模板

| 24<br>24 | 姓名 性别                | 年龄            | 岁于 2021                        | 年             |
|----------|----------------------|---------------|--------------------------------|---------------|
| 리        | 06月17日至2021年         | 06 月 20       | 日参加国家级组                        | 建续            |
|          | 医学教育项目(面授培训班 🖌,主     | 远程教育 🗌        | )或国家级继续                        | 医学            |
| 2        | 教育基地项目 🗌 [项目编号:20    | 21-20-01-097( | 国) ][项目名                       | 3称:           |
| -1<br>-1 | 中华医学会第二十七次全国皮肤性病学术年会 | ]。经考          | 核合格,特授予                        | 国家            |
| 2        | 级丨类继续医学教育学分 6 分      | 。(18 学        | 时)                             |               |
|          | 省级卫生行大部门处理接近学教育委员会,  | 项目中           | <b>推单位:</b> 中华医学会皮肤(           | 性病学分会         |
| 2        | 部属单位, 乾投权的 级平安 (章)   | 项目主           | <b>办单位</b> :中华医学会皮肤<br>会、中华医学会 | 性病学分<br>学术会务部 |
| 12       | 2021 年 月 34 日        | ヂ             | 员序号: 01431                     |               |
| 21       |                      | 年度            | 总序号: 00021802                  | - 1           |